# Instalación EPUB extensión para Google Chrome

En algunas bases de datos de libros en texto completo para poder acceder a la lectura de libros en formato digital EPUB exigen que tenga instalado en su navegador una extensión para su lectura, recomendamos la extensión **EPUBReader**.

#### Ejemplo: Bases de datos GRÁO Libros

http://www.biblioteca.uach.cl/biblioteca\_virtual/libros\_texto\_completo.htm

| CRC Press                        | ⊂iencia y recniogia de los<br>Alimentos | D ARK | INGRESAR |
|----------------------------------|-----------------------------------------|-------|----------|
| GRAÓ Libros<br>e-Premium (Tuevo) | Ciencias de la Educación                |       |          |
| Grove Music Online               | Investigación Musical                   | > VER | INGRESAR |
| Grove Art Online (TURY)          | Artes Visuales                          | > VER |          |
|                                  |                                         |       |          |

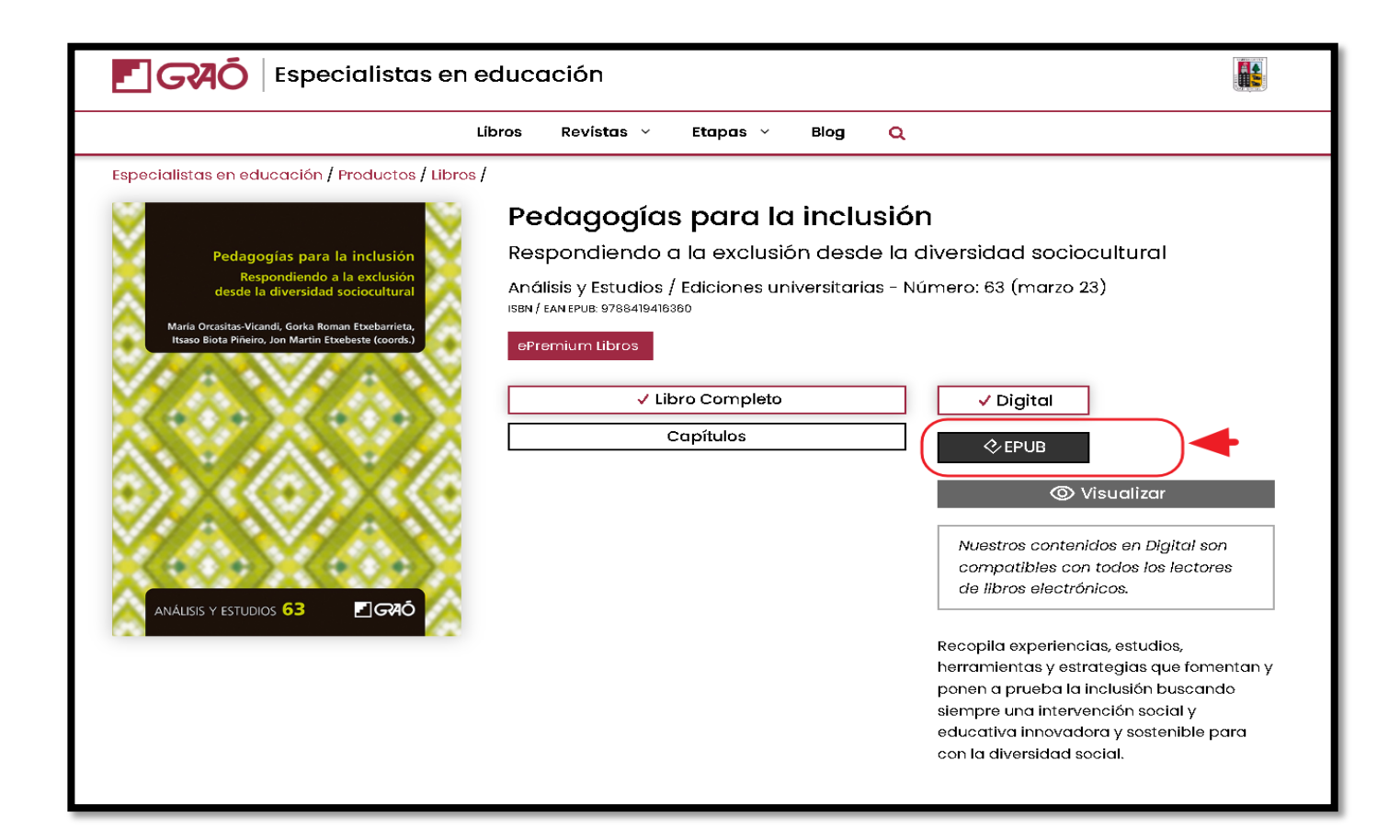

#### A CONTINUACIÓN SIGA LAS INSTRUCCIONES PARA INSTALAR LA EXTENSIÓN EN SU NAVEGADOR "GOOGLE CHROME":

1) DE CLICK A LOS TRES PUNTOS QUE APARECEN EN EL BORDE SUPERIOR DERECHO

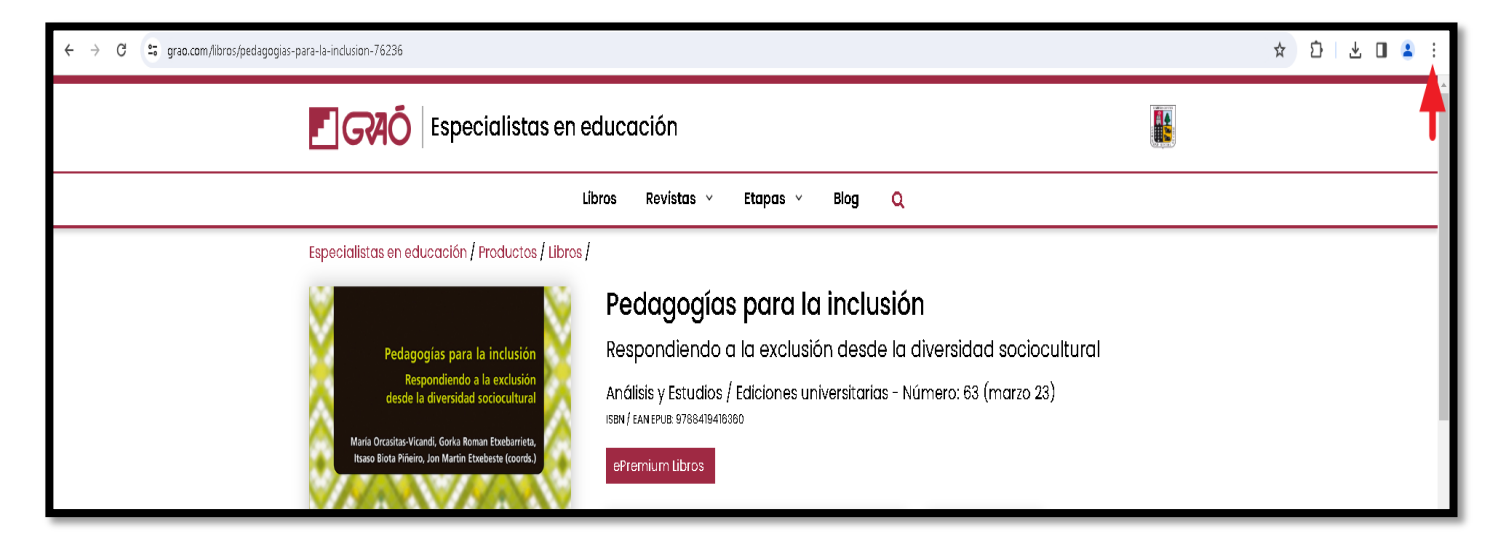

2) POSTERIORMENTE SELECCIONE "EXTENSIONES" Y ELIJA "GESTIONAR EXTENSIONES"

| ← → C 🖙 grao.com/libros/pedagogias-para-la-inclusion-76236                                                                                                    |                                                                                                    | ☆ Ď                                                                                                    | 1 🕹 🛛 💄 🗄                                                                        |
|----------------------------------------------------------------------------------------------------|----------------------------------------------------------------------------------------------------|----------------------------------------------------------------------------------------------------|----------------------------------------------------------------------------------|
| Especialistas en educación                                                                                                    | <ul> <li>Nueva pestaña</li> <li>Nueva ventana</li> <li>Nueva ventana de incógnito</li> </ul>                                                                                                    | Ctrl + T<br>Ctrl + N<br>Ctrl + Mayús + N                                                                                                    |                                                                                  |
| Libros Revistas ~ Etapas ~                                                                                                    | Blog Q                                                                                                    | 💄 Persona 1 🛛 No                                                                                                    | o has iniciado sesión. 🔹 💙                                                       |
| Especialistas en educación / Productos / Libros /<br>Pedagogías para la inclusión<br>Respondiendo a la exclusión<br>desde la diversidad sociocultural<br>María Orcasitas Vicandi, Gorka Roman Etxebarieta,<br>Itaso Biola Rinero, Jon Marin Etxebeste (cords) | a inclusión<br>ón desde la diversidad sociocultural<br>iversitarias - Número: 63 (<br>U Gestionar extensiones<br>Visitar Chrome Web Store<br>Visitar Chrome Web Store<br>Visitar Chrome Web Store | <ul> <li>Contraseñas y Autocompletar</li> <li>Historial</li> <li>Descargas</li> <li>Marcadores y listas</li> <li>Extensiones</li> <li>Borrar datos de navegadón</li> <li>Zoom</li> <li>Imprimir</li> <li>Buscar esta página en Google.</li> <li>Traducir</li> <li>Buscar y editar</li> <li>Quardar y compartir</li> </ul> | ><br>Ctrl + J<br>><br>Ctrl + Mayús + Supr<br>Ctrl + Mayús + Supr<br>Ctrl + P<br> |

## 3) APARECERÁ LA SIGUIENTE PANTALLA, DE CLICK EN "CHROME WEB STORE"

| ← - | C O Chrome chrome://extensions                                        |                                                                                                    |
|-----|-----------------------------------------------------------------------|----------------------------------------------------------------------------------------------------|
| 0   | Extensiones                                                           | Q Buscar extensiones                                                                                                    |
| Ð   | Mis extensiones                                                       |                                                                                                    |
|     | Accesos directos                                                      | Todas las extensiones                                                                                                    |
| •   | Descubre más extensiones y<br>temas e <mark>n Chrome Web Store</mark> | Adobe Acrobat: herramientas para convertir,<br>Saque el máximo partido de Google Chrome con<br>las herramientas para PDF de Adobe Acrobat.<br>Herramientas de consulta, rellenado, adición de |
|     |                                                                       | Detalles Quitar Octalles Quitar O                                                                                                    |

## 4) LUEGO ESCRIBA "epubreader" ELIJA LA EXTENSIÓN QUE APARECE (ícono de libro)

| ore | Descubrir Extensiones Temas                                                  |                                                                                                    | Q epubreaded X : III Iniciar sesión                           |
|-----|------------------------------------------------------------------------------|----------------------------------------------------------------------------------------------------|---------------------------------------------------------------|
|     | Productividad                                                                | Extensiones                                                                                              | EPUBReader<br>Extensión<br>Q EPUBReader For PC, Windows & Mac |
| -   | Educación<br>Herramientas<br>Para desarrolladores<br>Trabajo y planificación | <b>Favoritos del 2023</b><br>Descubre las extensiones destacadas que han marcado el año<br>Ver colección |                                                               |
|     | Estilo de vida                                                               |                                                                                                    |                                                               |

5) CLICK EN "AÑADIR A CHROME"

| eb store D | escubrir Extensiones Temas                                                                                                    |                                                                                                    | <b>Q</b> Buscar extensiones y temas                                                                                                    |
|------------|----------------------------------------------------------------------------------------------------|----------------------------------------------------------------------------------------------------|----------------------------------------------------------------------------------------------------|
|            | P Destacado 3,7★(23                                                                                                    | ader<br>4 valoraciones)                                                                                                    | Añadir a Chrome                                                                                                    |
|            | Extensión Trabajo y plan                                                                                                    | ificación 1.000.000 usuarios                                                                                                    |                                                                                                    |
|            | III The Adventures of Cept:         ×           ←         →         C         ★ PUBReader   chrome-extension.//jbhclmfgflimhubjligk | ekitualityireader.html 🚖 🗮 🗮 😫                                                                                                    | III The Adventors of Capit. X     Image: Capital Capital Ca |
|            | CHAPTER IX.                                                                                                    | At six o'clock in the morning, on returning to his cabin<br>after his watch was over, Richard Shandon found on his table<br>a letter, afteress as follows<br>To COMMANDER RICHARD SHANDON, On board the<br>Forward, BAFFIN'S BAY. | Forward, BAFFINS BAY.<br>ANOTHER LETTER.                                                                                                    |

#### 6) VUELVE A PREGUNTAR ... CLICK EN "ANADIR EXTENSIÓN"

| eb store | Descubrir | Extensiones             | Temas                                                                                                    | ¿Quieres instalar "El                                                                        | PUBReader"?                     | Q Buscar extensiones y tema                     | is iii |
|----------|-----------|-------------------------|----------------------------------------------------------------------------------------------------|----------------------------------------------------------------------------------------------|---------------------------------|-------------------------------------------------|--------|
|          |           |                         | EPUBReader                                                                                                    | Puede:<br>Leer y cambiar todos tus datos<br>Gestionar tus descargas                          | en todos los sitios web         | С                                               |        |
|          |           | Desta     Extensión     | cado 3,7 ★ (234 valoraciones)<br>Trabajo y planificación 1.000                                                                                         | Ото чаченов                                                                                  | Añadir extensión Cancelar       |                                                 |        |
|          | ✓ Ⅲ ™     | e Adventures of Capti X | etimiser///ihclingfilmitatjigtastbiaufib/waler.htm<br>Af site veldekt<br>after i strevelet<br>a letter, adressed<br>a letter, adressed<br>construction | the moming, on returning to his cabin<br>ver, Richard Shandon found on his table<br>follows: | ✓ III The Adventure of Capit: X | Michofe film haby is unable with in water. Item |        |
|          |           | CHAPTI<br>ANOTHER       | ER IX. To COMMANDE<br>Forward, BAFFIN'<br>LETTER.                                                                                                    | R RICHARD SHANDON, On board the<br>BAY.                                                      | ANOTHER LETTER.                 | Forward, BAFFIN'S BAY.                          |        |

### 7) UNA VEZ AÑADIDO SE PRESENTARÁ LA SIGUIENTE PANTALLA

| Bier                                                                             | nvenido al EPUBReader!                                                                    |
|----------------------------------------------------------------------------------|-------------------------------------------------------------------------------------------|
|                                                                                  |                                                                                           |
| Cómo funciona                                                                    |                                                                                           |
| • Varias maneras de abrir archivo                                                | os ePub:                                                                                  |
| <ul> <li>Haz clic en el enlace de de<br/>esto, el archivo ePub se de</li> </ul>  | scarga del archivo ePub en el sitio web. Después de<br>scargará y abrirá automáticamente. |
| <ul> <li>Haz doble clic en un archiv</li> </ul>                                  | o ePub en el administrador de archivo.                                                    |
| <ul> <li>Haz clic en el butón EPUB<br/>Después, haz clic en la carp</li> </ul>   | Reader en la barra de herramientas del navegador.<br>peta arriba.                         |
| <ul> <li>Si ya abriste un archivo ePu<br/>herramientas y abrir otro a</li> </ul> | ub, sólo haz clic en el centro para mostrar la barra de<br>rchivo ePub.                   |
| Si quieres saber más acerca de E                                                 | PUBReader, por favor lee el <u>FAQ</u> .                                                  |
| No Ads, No Tracking. <u>Try Brave</u> l                                          |                                                                                           |
| Support me by browsing with Brave.                                               |                                                                                           |
| EPUBReader runs in Brave.                                                        |                                                                                           |
| Diviértete!                                                                      |                                                                                           |

## 8) FINALMENTE LE APARECERÁ LA NUEVA EXTENSIÓN AÑADIDA

| 0 | Extensiones                                                    | Q Buscar extensiones                                                                                                    |         |                                                                  |   |
|---|----------------------------------------------------------------|----------------------------------------------------------------------------------------------------|---------|------------------------------------------------------------------|---|
| ۵ | Mis extensiones                                                |                                                                                                    | _       |                                                                  | _ |
|   | Accesos directos                                               | Todas las extensiones                                                                                                    | (       |                                                                  |   |
| • | Descubre más extensiones y<br>temas en <u>Chrome Web Store</u> | Adobe Acrobat: herramientas para convertir,<br>Saque el máximo partido de Google Chrome con<br>las herramientas para PDF de Adobe Acrobat.<br>Herramientas de consulta, rellenado, adición de |         | EPUBReader<br>Leer archivos epub directamente en el<br>navegador |   |
|   |                                                                | Detalles Quitar                                                                                                    | Detalle | es Quitar                                                        | • |
|   |                                                                |                                                                                                    |         |                                                                  |   |

- 9) <u>LA EXTENSIÓN ESTA CONFIGURADA POR DEFECTO PARA LIBROS EPUB EN</u> <u>LÍNEA, SI DESEA VER LIBROS EPUB YA DESCARGADOS EN SU EQUIPO,</u> <u>REALIZAR LOS SIGUIENTES PASOS:</u>
- a) Ingresar a su carpeta de descargas y seleccionar archivo .epub (click botón derecho mouse), seleccionar opción "Abrir con..."

| > U | > Usuarios > Deivid > Downloads                                                  |                                                                                 |                             |      |             |                       |  |  |
|-----|----------------------------------------------------------------------------------|---------------------------------------------------------------------------------|-----------------------------|------|-------------|-----------------------|--|--|
| ^   | Nombre                                                                           |                                                                                 | Fecha de modificación       | Tipo |             | Tamaño                |  |  |
|     | ~ hoy (1)                                                                        |                                                                                 |                             |      |             |                       |  |  |
|     | <b>O</b> 978-3-031-48550-3.epub                                                  |                                                                                 | Abrie                       |      | EPUB        | 13.426 KB             |  |  |
|     | ∼ al principio de esta semai                                                     | G                                                                               | Compartir con Skype         |      |             |                       |  |  |
|     | \lambda 4149-15DV-240307-IG.pdf                                                  | ÷                                                                               | Mover a Dropbox             |      | ento Adob   | 772 KB                |  |  |
|     | 🗸 El mes pasado (1) —— 🤞                                                         | ¥                                                                               | Enviar una copia            |      |             |                       |  |  |
|     | 📄 art08.pdf.crdownload                                                           | ()<br>()<br>()<br>()<br>()<br>()<br>()<br>()<br>()<br>()<br>()<br>()<br>()<br>( | Copiar en Dropbox           |      | CRDOWN      | 730 KB                |  |  |
|     | ∨ al principio de este año (8                                                    |                                                                                 | Copy to pCloud Sync         |      |             |                       |  |  |
|     | Sin confirmar 103872.crdowr                                                      |                                                                                 | Analizar en busca de virus  |      | CRDOWN      | 4 KB                  |  |  |
|     | Sin confirmar 051996.crdowr Sin confirmar 27104.crdown AUS34_2023_05_Lange-Valdé | k                                                                               | Comprobar reputación en KSN |      | CRDOWN      | 454 KB<br>2.878 KB    |  |  |
|     |                                                                                  | ß                                                                               | Compartir                   |      | ento Adob   | 1.411 KB              |  |  |
|     | Inv_500_600.xlsx                                                                 |                                                                                 | Abrir con                   |      | cálculo d   | 44 KB                 |  |  |
|     | 2021 Agronomía procesadas 20240102_163204.jpg                                    |                                                                                 | Conceder acceso a           | >    | ive<br>JPEG | 24.339 KB<br>2.786 KB |  |  |

b) Luego seleccionar "Google Chrome", activar casilla "Usar siempre ..." y click en "Aceptar"

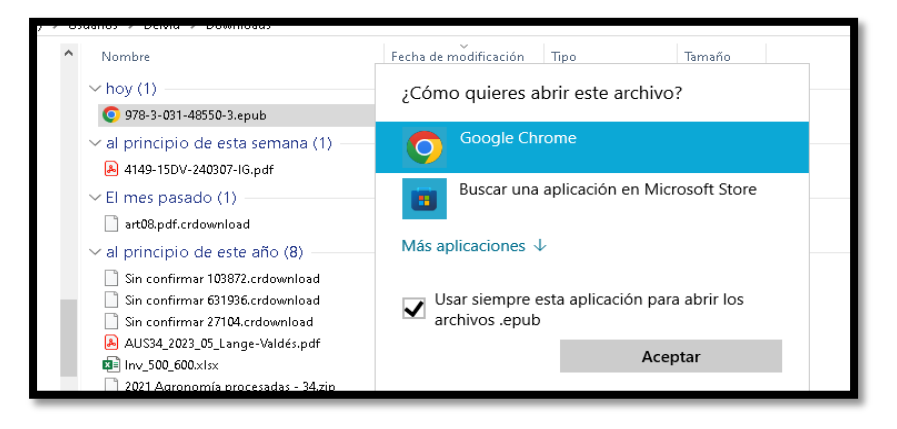

c) Finalmente ingresar a la configuración de la Extensión "EPUBReader" en su navegador Google Chrome y activar la opción "Permitir acceso a URL de archivo"

| Extensiones     Q Buscar extensiones                        |                                                                                                    |   |  |  |  |  |
|-------------------------------------------------------------|----------------------------------------------------------------------------------------------------|---|--|--|--|--|
| Cargar descomprimida Empaquetar extensión                   | Actualizar                                                                                                    |   |  |  |  |  |
| D Mis extensiones                                           | Permitir que esta extensión lea y cambie todos los datos de los sitios web que visites:                                                                                                    |   |  |  |  |  |
| Accesos directos                                            | Configuración de sitios                                                                                                    |   |  |  |  |  |
| Descubre más extensiones y temas en <u>Chrome Web Store</u> | Fijar en la barra de herramientas                                                                                                    |   |  |  |  |  |
|                                                             | Permitir en incógnito<br>Advertencia: Google Chrome no puede evitar que las extensiones registren tu historial de navegación. Para<br>inhabilitar esta extensión en el modo Incógnito, desmarca esta opción. | • |  |  |  |  |
|                                                             | Permitir acceso a URL de archivo                                                                                                    |   |  |  |  |  |
|                                                             | Recopilar errores                                                                                                    | • |  |  |  |  |